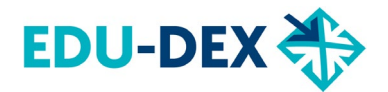

# **MBO-modules** keuzedelen en certificaten vastleggen in EDU-DEX

## Waarom MBO-modules?

- Omscholing/bijscholing brengt een behoefte aan kortere opleidingsprogramma's. Er wordt steeds vaker gewerkt met *modulair* onderwijs.
   Het MBO heeft nu 1.300 zogenaamde "keuzedelen" en "certificaten" vastgelegd.
- Deze keuzedelen en certificaten zijn opgenomen in het Crebo-register.
  Vastlegging in dit register betekent dat de modules *toetsing* hebben en daardoor *waarde* hebben op de arbeidsmarkt.
- <u>Leeroverzicht.nl</u> wil MBO-modules extra aandacht geven omdat via deze modules meer zijinstromers kunnen worden opgeleid. Dat helpt in sectoren met grote tekorten, zoals de zorg en het onderwijs. Hiervoor moet Leeroverzicht de keuzedelen echter wel kunnen *herkennen*.

#### EDU-DEX

Leeroverzicht gebruikt EDU-DEX als belangrijke bron van informatie over opleidingen en trainingen. In EDU-DEX kunnen opleiders MBO-keuzedelen en certificaten direct vastleggen. Een module die in EDU-DEX wordt vastgelegd staat altijd 1 dag later op Leeroverzicht.nl.

## Hoe leg je een MBO-module vast in EDU-DEX ?

Een MBO-module wordt net zo vastgelegd als andere opleidingen (met de naam, beschrijving, locatie, startmomenten, etc.). Indien mogelijk, geef ook aan of het gaat om BBL- of BOL-traject. Voor een MBO-module zijn twee aanpassingen nodig:

#### Invoeren met XML-file

- 1. Progammatype: geef als programma-type "mbo-module" programClassification.programType="mbo module"
- Crebo-code: voer de 4-cijferige Crebo-code in mèt de letter C of K (C=certificaat, K= keuzedeel) bijvoorbeeld: programExternalAcknowlegdement.creboRegistration=K0207

#### Handmatig invoeren

 Praktische informatie → Opleidingsvorm → → Type opleiding: "MBO module"

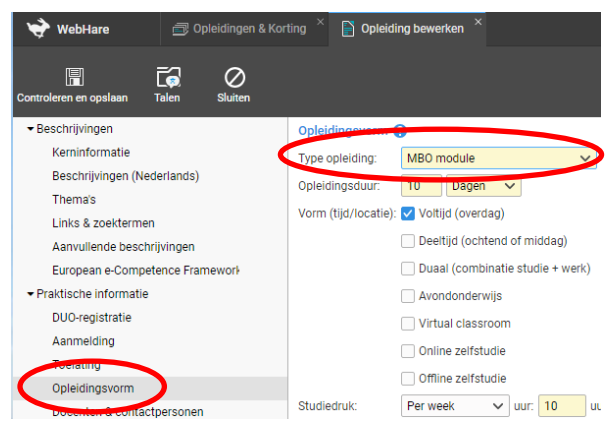

2. Praktische informatie → Crebo-code en evt. het soort Leertraject

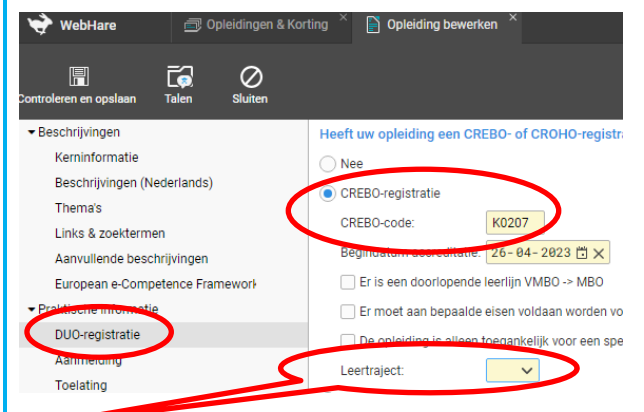

Selecteer welk soort leertraject evt. van toepassing is:BBLBeroeps Begeleidende LeerwegBOLBeroeps Opleidende Leerweg